ESCUELA TECNICA SUPERIOR DE INGENIERIA AERONAUTICA Y DEL ESPACIO Laboratorio de Física II Información para el alumno

## Como hacer un gráfico científico

Finalidad Introducir al estudiante mediante un ejemplo práctico a la representación de datos empleando el programa de software libre SciDavis.

Vamos a explicar cómo representar de una manera científica una serie de datos recogidos en el laboratorio. Para ello, utilizaremos el programa SciDavis, disponible en <u>http://scidavis.sourceforge.net</u>. En este documento explicaremos en varios pasos cómo realizar la representación de una serie de datos y un ajuste lineal de los mismos empleando dicho programa.

## 1.- Introducción de los datos numéricos.

Para escribir los datos en el programa abrimos una **Nueva Tabla** y transcribimos los datos en la columna correspondiente (**X** o **Y**), como, por ejemplo:

|    |       |       | Tabla1 |                 |                 | ) |  |  |  |
|----|-------|-------|--------|-----------------|-----------------|---|--|--|--|
|    | ⊞1[X] | ⊞2[Y] | 6      | Descripción Ti  | po Fórmula      |   |  |  |  |
| 1  | 0.2   | 4.2   |        |                 | Aplicar         |   |  |  |  |
| 2  | 0.4   | 8.1   |        |                 |                 |   |  |  |  |
| 3  | 0.6   | 12.1  |        | Tipo:           | Numerico        | + |  |  |  |
| 4  | 0.8   | 16.6  | _      | Formato:        | Automático (e)  | ÷ |  |  |  |
| 5  | 1     | 20.5  |        | Digitos decimal | es: 6           | + |  |  |  |
| 6  | 1.2   | 24.4  |        | Tipo de column  | a seleccionado: |   |  |  |  |
| 7  | 1.4   | 28    |        | valores con pur |                 |   |  |  |  |
| 8  | 1.6   | 32.1  |        | Ejemplo:123.123 |                 |   |  |  |  |
| 9  | 1.8   | 36.2  |        |                 |                 |   |  |  |  |
| 10 | 2     | 40    |        |                 |                 |   |  |  |  |
| 11 |       |       |        |                 |                 |   |  |  |  |

Habitualmente, tenemos **errores** en cada una de las medidas, para introducirlos, necesitamos añadir dos columnas más. Para ello, se emplea el icono señalado a continuación.

añadimos dos columnas más y las seleccionamos como columna "X error" e "Y error",

|    |       |       |       | Tabla1                                                             |                                     |               |  |  |  |
|----|-------|-------|-------|--------------------------------------------------------------------|-------------------------------------|---------------|--|--|--|
|    | ⊞1[X] | ⊞2[Y] | ⊞3[Y] | Gráfico                                                            | pción Tipo                          | Fórmula       |  |  |  |
| 1  | 0.2   | 4.2   | 1.000 | Setear Columna(s) Como                                             | x                                   | car           |  |  |  |
| 2  | 0.4   | 8.1   |       | Fill Selection with                                                | Y                                   |               |  |  |  |
| 3  | 0.6   | 12.1  |       | Insertas columna(s) vacia(s)                                       | z                                   | umerico       |  |  |  |
| 4  | 0.8   | 16.6  |       | Remover columnas                                                   | X E Sor                             | utomático (e) |  |  |  |
| 5  | 1     | 20.5  |       | Limpiar columnas                                                   | Y Error                             | ( )           |  |  |  |
| 6  | 1.2   | 24.4  |       | Agregar columnas                                                   | Ninguno                             | ccionado:     |  |  |  |
| 7  | 1.4   | 28    |       | Normalizar la(s) columna(s)                                        | sion doble<br>es con punto flotante |               |  |  |  |
| 8  | 1.6   | 32.1  |       | ordenar columnas                                                   | 310:123.123                         |               |  |  |  |
| 9  | 1.8   | 36.2  |       | Editar descripción de columna<br>Cambiar tipo y formato Ctrl+Alt+O |                                     |               |  |  |  |
| 10 | 2     | 40    |       | Mostrar comentarios                                                |                                     |               |  |  |  |
| 11 |       |       |       | Estadística de columna                                             |                                     |               |  |  |  |
| 12 |       |       |       |                                                                    |                                     |               |  |  |  |
| 1  |       |       |       |                                                                    |                                     |               |  |  |  |

Introducimos los valores de los errores correspondientes a cada valor x, dato y. En este caso vamos a considerar que todos los errores de las x son los mismos e iguales a 0.01 y en el caso de las y también, son los mismos para todas las y e iguales a 0.5.

## 2.- Representación de los datos.

Una vez introducidos los datos y sus errores hemos de representarlos gráficamente. Seguimos los pasos siguientes:

- a. Seleccionar la columna "Y"
- b. Ir a "Gráfico"
- c. Elegir "Símbolos" como tipo de gráfico.

|     |      |       | <u>L</u> inea<br><u>S</u> imbolos<br>Línea + Si                   | imbolo                                                                                                    |       | i Ba +∎ Σ∎ ,                  | <u>2</u> . |                |    |  |
|-----|------|-------|-------------------------------------------------------------------|----------------------------------------------------------------------------------------------------|-------|-------------------------------|------------|----------------|----|--|
| III |      |       | Linea/Simb                                                        | <u>o</u> lo especial                                                                                                   | · •   |                               |            | , E            |    |  |
|     | 1[X] | ⊞2[Y] | 🚹 Barras 🗴                                                        | erticales                                                                                                    |       | Descripción                   | Tipo       | Fórmula        |    |  |
| 1   | 0.2  | 4.2   | 📑 Barras ho                                                       | <ul> <li>Barras horizontales</li> <li>Área</li> <li>Porciones</li> <li>Vectores XYXY</li> <li>Vectores XYAM</li> </ul> |       | -                             | olicar     | 1              |    |  |
| 2   | 0.4  | 8.1   | Area                                                              |                                                                                                    |       | Tiner                         |            | Numárico       |    |  |
| 3   | 0.6  | 12.1  | Vectores                                                          |                                                                                                    |       | Formato:                      |            | Numerico       | +  |  |
| 4   | 0.8  | 16.6  | Vectores                                                          |                                                                                                    |       |                               |            | Automático (e) | \$ |  |
| 5   | 1    | 20.5  | <br>Gráficos estadísticos<br>Pa <u>n</u> el<br>Gráfico 3 <u>D</u> |                                                                                                    | •     | Digitos decimales: 6          |            |                | -  |  |
| 6   | 1.2  | 24.4  |                                                                   |                                                                                                    | · · . | Tipo de columna seleccionado: |            |                |    |  |
| 7   | 1.4  | 28    |                                                                   |                                                                                                    | •     | valores con punto flotante    |            |                |    |  |
| 8   | 1.6  | 32.1  | 0.01                                                              | 0.5                                                                                                    |       | Ejempio:123.                  | 123        |                |    |  |
| 9   | 1.8  | 36.2  | 0.01                                                              | 0.5                                                                                                    |       |                               |            |                |    |  |
| 10  | 2    | 40    | 0.01                                                              | 0.5                                                                                                    |       |                               |            |                |    |  |
| 11  |      |       |                                                                   |                                                                                                    |       |                               |            |                |    |  |
| 12  |      |       |                                                                   |                                                                                                    |       |                               |            |                |    |  |

Para incluir los errores en la representación gráfica, debemos, con la ventana del gráfico en cuestión seleccionada:

- d. Ir a "Gráfico"
- e. Seleccionar "Añadir barras de error"
- f. Elegir la columna correspondiente para cada columna:

| Agroant barrent de errent a                      | Agregar barras de error a Tabla1_2 _ Agreg |
|--------------------------------------------------|--------------------------------------------|
| Agregar                                          | Fuente de errores Cerra                    |
| Evicting column     Cerrar                       | Existing column     Tabla1      4          |
| Existing column Tabia1 0 3 0                     | O Porcentaje de datos (%) 5                |
| O Porcentaje de datos (%) 5                      |                                            |
| <ul> <li>Desvio estándar de los datos</li> </ul> | Desvio estandar de los datos               |
| Rarrar de error V                                | Barras de error X     Barras de error Y    |

Con las barras de error, la gráfica quedaría de la siguiente manera:

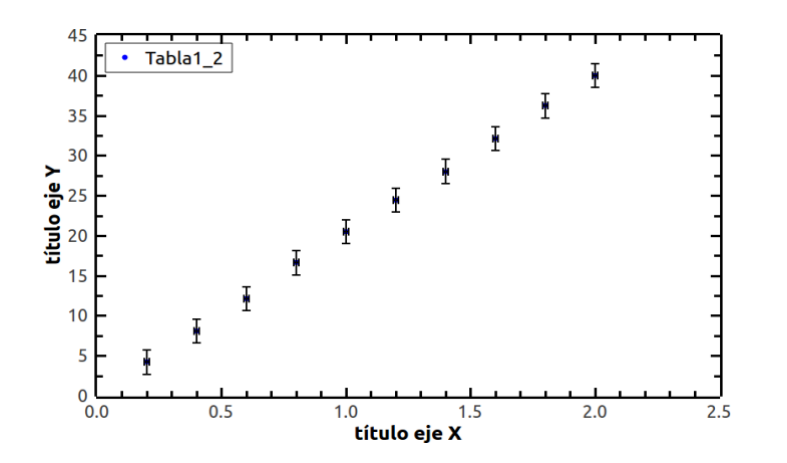

Por último, sólo queda **cambiar los títulos de los ejes** por los correspondientes. Para ello, seleccionamos en cada título e introducimos el texto adecuado.

## 2.- Ajuste de los datos a una recta por el método de mínimos cuadrados.

| Archivo Editar Ver Programación Gráfico Herramientas | Análisis Formato Ventana Ayuda |                                   |
|------------------------------------------------------|--------------------------------|-----------------------------------|
| · D B+ # # # 🗟 🖪 🖨 🔁 🔍 🖽 : 🥎                         | Traducir                       | - A[-   @                         |
|                                                      | Derivar                        |                                   |
| S C                                                  | Integrar                       |                                   |
|                                                      | Suavizar                       |                                   |
| 45                                                   | Filtro FFT                     |                                   |
| Tabla1 2                                             | Interpolar                     |                                   |
| 40                                                   | FFT                            |                                   |
|                                                      | Ajuste rápido 🔹 🕴              | Ajuste lineal                     |
| 35 -                                                 | Asistente de ajuste Ctrl+Y     | Ajuste <u>p</u> olinomial         |
| 30                                                   | 뽀                              | Ajuste a decaimiento eponencial   |
| >~                                                   | Ţ                              | Ajustar a crecimiento exponencial |
| . <b>9</b> , 25 –                                    | I Î                            | Ajuste <u>G</u> aussiano          |
|                                                      | I                              | Ajuste Lorenziano                 |
| <b>3</b> 20 <b>-</b>                                 |                                | Ajustar <u>m</u> ulti-picos ▶     |

Para realizar un ajuste lineal de los datos seleccionamos,

De forma que en la gráfica aparece la recta que ajusta nuestros puntos y además un cuadro lateral con los valores de la pendiente, la ordenada en el origen y sus correspondientes errores.